を

施行済土地区画整理事業 換地図等の閲覧方法について ①道風くんの春日井マップを開く。

(URL: https://www2.wagmap.jp/kasugai/Portal)

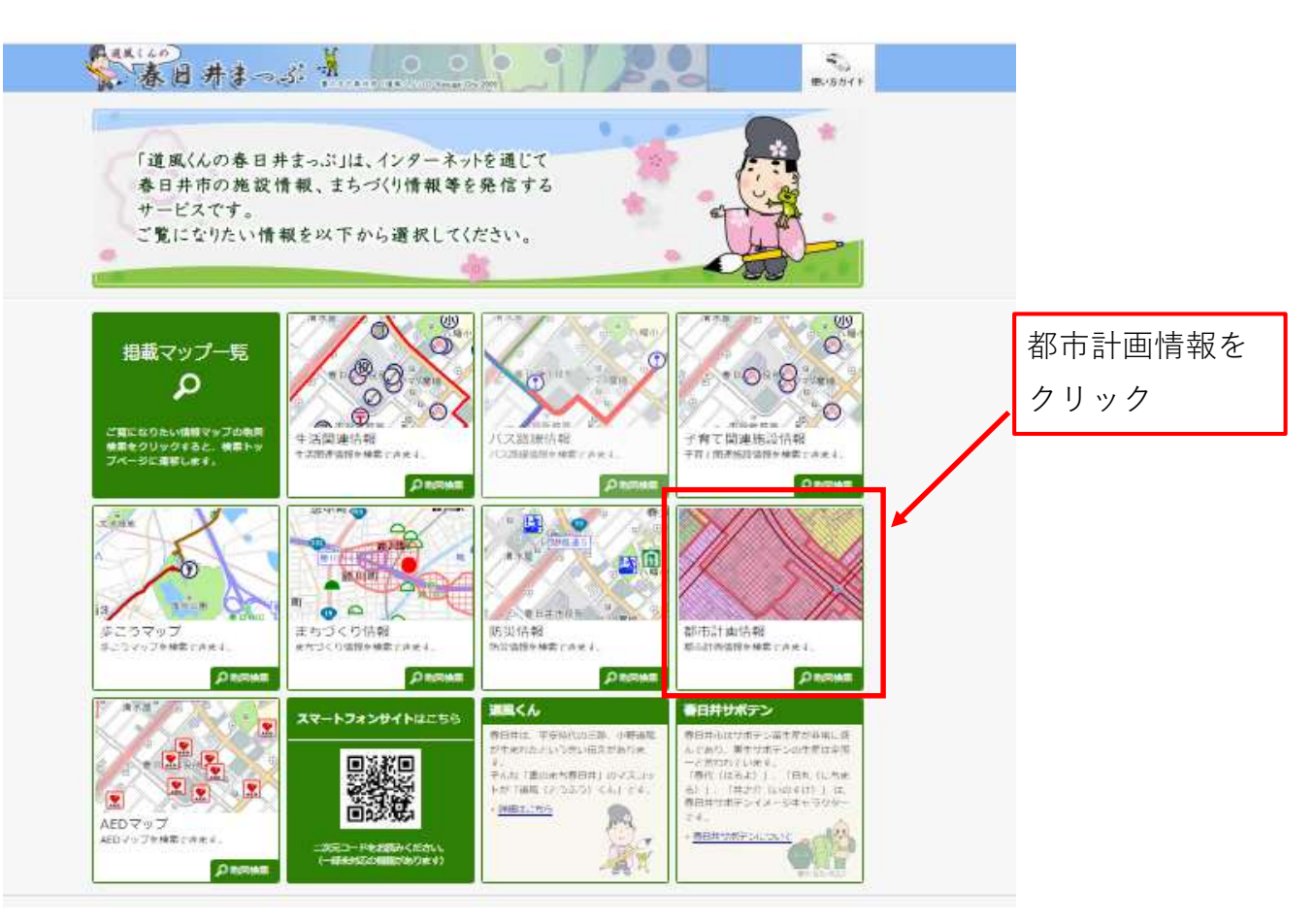

②都市計画情報の利用に関する情報に「同意する」をクリックする。

| <ul> <li>□ この日本に、「「「「「「」」」」」、「「」」」」、「「」」」、「」」」、「「」」」、「」」」、「」」、「」」」、「」」、「」」、「」」」、「」」、「」」、「」」」、「」」、「」」、「」」」、「」」」、「」」」、「」」」、「」」、「」」」、「」」、「」」、「」」、「」」、「」」、「」」、「」」、「」」、「」」、「」」、「」」、」、「」」、「」」、」、「」、」、「」、」、「」、」、「」、、「」、、「」、、「」、、「」、、「」、、「」、、「」、、「」、、「」、、「」、、」、、</li></ul>                                                                                                    | 相称市动十三/旗中设                                                                                                    |        |
|----------------------------------------------------------------------------------------------------|----------------------------------------------------------------------------------------------------|--------|
| <ul> <li>●用用物は、本も次本ながすべての利用制のコンピュータ」で定用しまゆすることを発展する色のではありなせん。</li> <li>キンサイトで確認するプラウザ、Merrend Tumen Under HILD あおらい目Prives、Google Chernes、Barktを推測します。それ点例の<br/>プラウザでも展示できますが、一部の構成が構成される場合があります。</li> <li>本シスアムは、着目所に広がな行政策構成、インターネットを進じて目標に分かりやすく公式・意味するシスアムです。ご利用の意は、さ<br/>の利用条件に関連の上、お話みください。</li> <li>(IEE くんの毎日月まっ」の利用条件</li> <li>1 国際くくの毎日月まっ」の利用条件</li> <li>1 国際くくの毎日月まっ」の利用条件</li> <li>1 国際くくの毎日月まっ」の利用条件</li> <li>1 国際くくの毎日月まっ」の利用条件</li> <li>1 国際くくの毎日月まっ」の利用条件</li> <li>1 国際くくの毎日月まっ」の利用条件</li> <li>1 国際くくの毎日月まっ」の利用条件</li> <li>1 国際くくの毎日日まっ」の利用条件</li> <li>1 国際くくの毎日月まっ」の利用条件</li> <li>1 国際くくの毎日月まっ」の利用条件</li> <li>1 国際くくの毎日日まっ」の利用条件</li> <li>1 国際くくの時については、可能がありまた。また、毎日月間は、たちの見たいの目標を目前をついては、可能なための目前をついたが、実施した日期をついていため、それらの内容を目前するものではありまたが、また、単和用条件</li> <li>1 国家くくの時日月まつ」の利用条件</li> <li>1 国家くくの時日日まつ」の利用をのうたまであるの、話想が目前的になりまたができた。表示の利用している時間が認ら、土地な一般作をありまた。</li> <li>* * * * * * * * * * * * * * * * * * *</li></ul>                                                                                                    | (2701000)                                                                                                    |        |
| <ul> <li>・ かくたて表明するブラウザボ、私が正確の目的の時間に変化すり出剤 あるいはドルから、Google Channe、Enderを発展します、それ近外の<br/>プラウザでも集まできますが、一級の目数が解決される場合があります。</li> <li>本たススムは、春日計れにおける行政供用を、インターネットを選びてお聞いて大型の、差別するシステムです。ご利用の間は、た。</li> <li>(加速く人の存日計よう)の目点が)</li> <li>(加速く人の存日計よう)の目点が)</li> <li>(加速く人の存日計よう)の目点が)</li> <li>(加速く人の存日計よう)の目点が)</li> <li>(加速く人の存日計よう)の目点が)</li> <li>(加速く人の存日計よう)の目点が)</li> <li>(加速く人の存日計よう)の目点が)</li> <li>(加速く人の存日計よう)の目点が)</li> <li>(加速く人の存日計よう)の目点が)</li> <li>(加速く人の存日計よう)の目点が)</li> <li>(加速く人の存日計よう)の目点が)</li> <li>(加速く人の存日計まつ)の目点が)</li> <li>(加速く人の存日計まつ)の目点が)</li> <li>(加速く人の存日計まつ)の目点が)</li> <li>(加速く人の存日計まつ)の目点が)</li> <li>(加速く人の存日計まつ)の目点が)</li> <li>(加速く人の存日計まつ)の目点が)</li> <li>(加速くしてきませんのでご)(注くださかい、また、毎日計用はた、大システムの利用によって発生する損失、損害認め<br/>開催できていている場合の目前での)</li> <li>(加速く人の存日計まつ)の目点(ため)</li> <li>(加速く人の存日計まつ)の目点(人の存日)</li> <li>(加速く人の存日)</li> <li>(加速く人の存日)</li> <li>(加速く人の存日)</li> <li>(加速した)</li> <li>(加速への行用する)</li> <li>(加速した)</li> <li>(加速した)</li> <li>(加速した)</li> <li>(加速した)</li> <li>(加速に)</li> <li>(加速した)</li> <li>(加速した)</li> <li>(加速した)</li> <li>(加速した)</li> <li>(加速した)</li> <li>(加速日本)</li> <li>(加速した)</li> <li>(加速した)</li> <li>(加速した)</li> <li>(加速した)</li> <li>(加速しま)</li> <li>(加速の)</li> <li>(加速し)</li> <li>(加速の)</li> <li>(加速の)</li> <li>(11)</li> <li>(11)</li> <li>(11)</li> <li>(11)</li> <li>(11)</li> <li>(11)</li> <li>(11)&lt;</li></ul>                                                                                                    | <ul> <li>         ・         香日井市は、木システムがすべての利用者のコンピュータ上で正常に動作することを保証するものではありません。     </li> </ul>                                                                                                    |        |
| プランザでも果実できますが、一場の機能が構成される場合があります。<br>本シスアムは、着日井市における行動装備を、インターネットを進じて目標に分かりやすく2回・最供するシステムです。ご利用の商品、次<br>の利用品件に関いたが認識した。<br>「国産く人の毎日打まつ」が可能のかれての意いください、その場、ご利用者は、「国産く人の専日打まつ」が」から得られた<br>情報を装用目前で利用することはできませんのでごり注意ください。また、春日井市は、ホシステムの利用によって発生する扱き、損害以び<br>勝者をついて一切慣れを知道できました。<br>「国産く人の毎日打まつ」が「利用者の内護については、引着が出現ってからいただかりますが、有成又は入力時期により成けを正確に反映していいい場合があります。<br>、キシステムで見た言いたできませんのでごり注意ください。また、春日井市はは、ホシステムの利用によって発生する扱き、損害以び<br>勝者を忘れたる事件はおりまう。<br>小システムで見た言いた。<br>本システムで見た言いた。<br>本システムで見た言いた。<br>本システムで見た言いた。<br>本システムで見た言いた。<br>本システムで見た言いた。<br>本システムで見た言いた。<br>本システムで見た言いたの見ていた。<br>本システムで見た言いた。<br>本システムで見た言いた。<br>本見日本が一切目的にな。<br>本見日本が一切目的にな。<br>本見日本が一切目的にな。<br>本見日本が一切目的にな。<br>本見日本が一切目的になる。<br>本見日本が一切目的にな。<br>本見日本が一切目的になる。<br>本見日本が一切目的になる。<br>本見日本がので見たいではなる。<br>本見日本がので見たいではなる。<br>本見日本がので見たいではなる。<br>本見日本がので見たいではなる。<br>本見日本がので見たいではなる。<br>本見日本がので見たいではなっていたま。<br>本見日本がのので見たいではなる。<br>本見日本がのので見たいではなる。<br>本見日本がのので見たいではなる。<br>本見日本がのので見たいでする。<br>本見日本がのので見たいではていまる。<br>本見日本がのので見たいでする。<br>本見日本がのので見たいでする。<br>本見日本がのので見たいでする。<br>本見日本がのので見たいではなる。<br>本見日本がのので見たいではていていたまる。<br>本見日本がのので見たいでする。<br>本見日本がのので見たいでする。<br>本見日本がのので見たいでする。<br>本見日本がのので見たいでする。<br>本見日本がのので見たいでする。<br>本見日本がのので見たいでする。<br>本見日本がのので見たいでする。<br>本見日本がのので見たいでする。<br>本見日本がののでする。<br>本見日本がののでする。<br>本見日本がのので見たいでする。<br>本見日本がのので見たいでする。<br>本見日本がのので見たいでする。<br>本見日本がのので見たいでする。<br>本見日本がののでする。<br>本見日本がのので見たいでする。<br>本見日本がので | ・ ホサイトで使用するブラウザは、Microsoft Internet Explorer 11以降 あるいは Finefox、Google Chrome、Safarを推奨します。それ以外の                                                                                                    | 7      |
| <ul> <li>ホシステムは、着目井市における行政情報を、インターネットを進じて開催に分かのヤ下く公開・最初するシステムです。ご知時の意は、さ<br/>の地球条件に関連の上、お違みください。</li> <li>10回くへの存日日本シング時期が1</li> <li>10回くへの存日日本シング時期が1</li> <li>10回くへの存日日本シング時期が1</li> <li>10回くへの存日日本シング時期が1</li> <li>10回くへの存日日本シング時期が1</li> <li>10回くへの存日日本シング時期が1</li> <li>10回くへの存日日本シング時期が1</li> <li>10回くへの存日日本シング時期が1</li> <li>10回くへの存日日本シング時期が1</li> <li>10回くへの存日日本シング</li> <li>10回くへの存日日本シング時期が1</li> <li>10回くへの存日日本シング</li> <li>10回くへの有日本シング</li> <li>10回くへの有日本シング</li> <li>10回くへの有日本シング</li> <li>10回くへの存日本シング</li> <li>10回くへの有日本シング</li> <li>10回くへの有日本シング</li> <li>10回くへの有日本シング</li> <li>10回くへの有日本シング</li> <li>10回くの有日本シング</li> <li>10回くの方</li> <li>10回くの方</li> <li>10日本</li> <li>10日本</li> &lt;</ul>                                                                                                    | ブラウザでも表示できますが、一部の機能が制限される場合があります。                                                                                                    |        |
| <ul> <li>(回転した)、「おいたしたいたい」、「おいたい」、「おいい」、「おいい」、「おいい」、「いい」、「</li></ul>                                                                                                    | まなステムは、専門共市における行動情報を、インターネットを得じて構築に分からやすくの間・菜用するもステムです。ご利用の際は、)                                                                                                    | *      |
| <ul> <li>(10年くんの世日村たっぷ村町為村)</li> <li>(10年くんの世日村たっぷ村町為村)</li> <li>(10年くんの世日村たっぷ村町あらごはこできませんのでご注意ください。また、昔日村市は、ホシステムの町市によって発生する強め、健康以び<br/>高者法しついて一切責任を払いません。</li> <li>(11年くんの世日村すっぷしていては、可能な用のデージ幣毎に580でおりますが、作は又は入力時期により支持を正確に反映し<br/>いないる場合があります。</li> <li>(11年くんの世日村町するごとはてきませんのでご注意ください。また、昔日村市は、ホシステムの町市によって発生する強め、健康以び<br/>にないる場合があります。</li> <li>(11年くんの世日村町するごとはてきません。)</li> <li>(11年くんの世日村町するごとはてきません。)</li> <li>(11年くれの世日村町するごとはてきません。)</li> <li>(11年くれの世日村町するごとはてきません。)</li> <li>(11年くれの世日村町するごとはできません。)</li> <li>(11年くれの世日村する)</li> <li>(11年くれの世日村する)</li> <li>(11年くれの世日村する)</li> <li>(11年くれの世日村する)</li> <li>(11年くれの世日)</li> <li>(11年くれの世日)</li> <li>(11年くれの世日)</li> <li>(11年くれの世日)</li> <li>(11年くれの世日)</li> <li>(11年くれの世日)</li> <li>(11年くれの世日)</li> <li>(11年くれの世日)</li> <li>(11年くれの世日)</li> <li>(11年くれの世日)</li> <li>(11年くれの世日)</li> <li>(11年くれの世日)</li> <li>(11年)</li> <li>(11年くれの世日)</li> <li>(11年)</li> <li>(11年)</li> <li>(1114)</li> <li>(1114)</li> <li>(1114)<th>の利用条件に同意の上、お進みください。</th><th></th></li></ul>                                                                                                    | の利用条件に同意の上、お進みください。                                                                                                    |        |
| <ul> <li>・ 加速なくの季田井まっぷりは、ご利用者自動の責任でお抱いください、その際、ご利用者は、「逆風くんの毎日井まっぷりから毎られた<br/>情報を説用用することはできないなけん。</li> <li>・ 温気くんの春日月まっぷりの内容については、可能な進りゲーク整備に努めておりますが、作成又は入力時期により変けまる優大、質問及び<br/>加率なっついて一く増加す各会いなけん。</li> <li>・ あるえたうだ男いする場合は参加すたの、</li> <li>・ あるステムで増加する雪橇は、参加日の小酒を送用するものではありまけん、また、増料、農業の発生する行為や不動理能<br/>うき重要が実知され用することにできなけん。</li> <li>・ ホシステムで進歩ける機能は、合知日2年の気形・特徴であるため、進速や建築の一部は気況と異なる場合があります。また、表示に利<br/>用している時期が多ぶったけでありていては、可能な進りする一般地であるため、進速や建築の一部は気況と異なる場合があります。また、表示に利<br/>用している時期が多た。</li> <li>・ ホシステムで進歩ける情報は、急や数は上記かられた行為(私内使用のための権限的)を始め、興趣されている内容を無限で複製・転用す<br/>ここと気(気能します。)</li> <li>・ ホシステムで見切ける情報にと思かられた行為(私内使用のための権限的)を始め、興趣されている内容を無限で複製・転用す<br/>ここと気(気能します。)</li> <li>・ ホシステムな見切ける濃重な感じたがなられた行為(私内使用のための権限的)を使用、無されたいる内容を無限します。</li> <li>・ ホシステムの見切りる濃縮を見た用のた何難を見たた場合には、ホシスワムの一部又は全部を予告なく意思又は中断することがあります。</li> <li>・ オシステムな思想が開催がなどした場合が使用して利用で加速した。</li> <li>・ オシステムの規模が加速した場合が行っております。</li> <li>・ オシステムが提供したいでし、春田田が使知した場合が行っております。</li> <li>・ オシステムが提供したいでは、春田田が使知した場合が行っております。</li> <li>・ オシステムが優加ました場合が作用で「利用で加速」」や100000000000000000000000000000000000</li></ul>                                                                                                    | 【適風くんの春日井まっぶ利用条件】                                                                                                    |        |
| 特殊な新聞的で利用することはてきなせんのでごは意ください。また、毎日井市は、赤システムの利用によって発生する使火、焼酎以び<br>服務について一切賃付を負いませる。。 1 国政人の借日月まつぶ」の作用については、判断な地のデーク毎年に努めておりますが、作成又は入力時期により求が生活に区所し<br>いない。場合があります。」の作用については、判断な地のデーク毎年に努めておりますが、作成又は入力時期により求が生活に区所し<br>いない。場合があります。。 4 システムで提供する後期は、作用をこから、出たり得有を証明するものではありません。また、毎年、農業の発生する行為や不動原取<br>のごいな地理解がないたける。判断などのではありません。データ作成の規模に数な起ること、表示反型を快死して必要用<br>NUCいる地理解がは、作用なりたの行法のしません。データ作成の規模で数なる認识に広大すると、表示反型を快死して必要用<br>NUCいる地理解がは、作用なりたら方は、後の使用のための複数的)を除き、興味されている内容を映断で複製」も応考<br>ることを知く使します。 4 システムになり提供する案件も認識なび意志で見ていたか、手がたりていては、また、日本<br>のためためのなどのなどのなどのなどのためでは、タステクノロシーズ株式会社がないます。くまた、<br>新ためためためでは登場にはなどれ、「加速人の登日日まつぶ」は、利用者の使宜上のため、これらの<br>リンクを受けためい、好きの知らが受けた場合ではなったすか。 5 デクデザートのいど作のコンクシングに関しても責任を含んが良いでいます。(国政人の登日日まつぶ)は、これら<br>のウェブジートのいだ作のコンクシンビ関しても責任を含んではないます。(国政人の登日日まつぶ)は、利用者の使宜上のため、これらのリ<br>ンクを受けためい、で約のコンクシンジに関しても責任を含んがなけん。(国政人の登日日まつぶ)は、利用者の使宜上のため、これらのリ<br>ンクを受けためい、で約のコンクを設すまるのでになったせん。 5 予切取りたいでは、毎日日本が受けたけないます。(国政人の登日日まつぶ)は、利用者の使宜上のため、これらのリ<br>ンクを受けためいで打ちのコンシンビ関しても責任を含んではないたい。(国政人の登日日まつぶ)は、利用者の使宜上のため、これらのリ<br>ンクを受けためいで打ちのコンシンと関しても責任を含んではないたい。(国政人の登日日まつぶ)は、利用者の使宜上のため、これらのリンクを登録するものでになったせん。(国政人人の登日日まつぶ)は、利用者の使宜上のため、これらのリンクを登録するものでになっための、 5 予切取りたいがかかいます。(国政人人の登日日まつぶ)は、利用者の使宜上のため、これらのリンクを受けたけためでするものではなったせん。(国政人人の登日日まつぶ)」は、利用者の使宜上のため、これらのリンクを受けたちまでものでになっためまった。 5 予切取りたいかかかいます。(国政人人の登日日まつぶ)は、利用者の使宜上のため、これらのリ<br>ンクを受けためいておののため、通知で知らしたますが行っておりません。 5 予切取りたいかする(単本)、「利用者の使宜上のため、これらのリンクを登録するものでになっためます。(国政人人の費日日まつぶ)は、利用者の使宜上のため、これらののり、<br>クロンクロンクロンクロンクロンクロンクロンクロンクロンクロンクロンクロンクロンク                                                                                                    | ・「道風く人の春日井まっぷ」は、ご利用者自身の責任でお使いください。その際、ご利用者は、「道風く人の春日井まっぷ」から得られ                                                                                                    | UE .   |
| <ul> <li>■ 構築について「構築を負いません。</li> <li>● 「満成くんの春日月まつぶ」の内容については、可能を思めデーク警備に熟めておりますが、作成又は入力場所により現状を正確に反映していない。場合があります。</li> <li>■ ふくステムでな示される古鹿山が単度であり、それらの内容を振用するものではありません。また、希米、農業の費性する行為や不能得取の需要素が定く用することだできません。</li> <li>● 本システムで提供する機能試、作例2年の気形・場合であるため、進退や準倍物の一部は現況と異なる場合があります。また、表示に利用している場形的設計は、一般的実内を完全するため、進退や使信物の一部は現況と異なる場合があります。また、表示に利用している場所的なります。</li> <li>● 本システムで提供する機能試、作例2年の気形・場合であるため、進退や使信物の一部は現況と異なる場合があります。また、表示に利用している場所的設計を必要するため、進退や使信物を使用している場所的にないます。</li> <li>● 本システムで使用した。特徴にためのためではありません。データ仲含の範疇で施設りを除き、異素されている内容を映解で施設・布売することを整く状態にはす。</li> <li>● ネシステムで使用した。第二次の作用することが使用することがあります。</li> <li>● スキンステムで使用した。春日市街で知識を加え、おキステムの一部又は全部を行きなな変建プは中断することがあります。</li> <li>● オシステムの使用は、見たけの使用するものではありません。</li> <li>● 本システムの使用は、これに、自己市が欠害した場合には、ネシスアムの一部又は全部を行きなな変建プは中断することがあります。</li> <li>● オシステムの使用は、ためではありません。</li> <li>● お祝めの特徴の詳細やで不明ないについては、各主務時で増加くの費がたい。</li> <li>● 本がななたいで、各日市町や物理であり。</li> <li>● 本がななたいです</li> <li>● 本がななたいで、特別には必要すの情報です。</li> <li>● 本がななたいです</li> <li>● 本がななたいです</li> <li>● 本がななたいです</li> <li>● お祝めの特徴がな、作用で使用することが、ためたください、</li> <li>● 本がなためで、物なれらついては、各主務時で増加く成功が大規構成になりまためではありません。</li> <li>● 本がななたいです</li> <li>● 本がななためです</li> <li>● 本がななためで、ほかのが時間です。</li> <li>● 本がなためで、場合におりません。使用するの特徴です。</li> <li>● 本がなためで、現在時の時間です。</li> <li>● 本がなためで、現在時の使用なる」を対応するまがため、通常的気間構成に、単常ななどの時間で、</li> <li>● お祝めの特徴が知られためでは本のするためで、使用するの特徴です。</li> <li>● お祝かの特徴が、作用での使用するためでは、</li> <li>● 本がなためで、協力が可能が確認って見たりまため、</li> <li>● 本がなためで、活動がは、使用するためでは本のません。</li> <li>● お祝かのためで、法の様にはなんでは本のまた様にありまためではためでは本のまためではなりまためのではなりまためのではないまためでは本のからためでは本のからなどれる。</li> <li>● 本がなためで、協力が可能が確認するのでは本のでは本のからためではためではないまためではないまためではないまためではないまためで、</li> <li>● 本がなためで、協力がはなかられためでは本のでは本のからためで、場所がためないまためではないまためではないまためではありまためではないまためではないまためではないまためではないまためではないまためではないまためではないまためではないまためではないまためではないまためではないまためではないまためではないまためではないまためではないまためではないまためではないまためではないまためではないまためではないまためではないまためではないまためではないまためではないまためではないまためでするのではないまためではないまためではないまためではないまためではないまためではないまためではないまためではないまためではないまためではないまためではないまためではないまためではないまためではないまためではないまためではないまためではないまためではないまためではないまためではないまためではないまためではないまためではないまためではないまためではないまためではないまためではな</li></ul>                                                                                                    | 保護を営利目的で利用することはできませんのでご注意ください。また、春日井市は、木システムの利用によって発生する損失、焼害及                                                                                                    | 205    |
| <ul> <li>「混成くんの春日月まっぷ」の内容については、可能な泡のデータ発展に知めておりますが、作成又は入力時期により現於を正確に及除していない場合があります。</li> <li>・「混成くんの春日月まっぷ」の内容については、可能な泡のデータ発展に知めておりますが、作成又は入力時期により現於生産に及除していない場合があります。</li> <li>ホシステムで見会ける意識な地帯知道であり、それらの内容を取引するものではありません。また、者利、異素の発生する行為や不動消費、可能需要が実現に利用することはできまけん。</li> <li>ホシステムでと思想けるは思想は、今知2年の気形・地帯であるため、温度や健善物の一部は現況と異なる場合があります。また、表示に利用していな活用的に、上切る現外を示すものではありません。データク作成の細で構成を抱える高くな気からなます。</li> <li>ホシステムで見会けする情報は、春日市市に発展しまい。</li> <li>ホンステムにより信号する気能は、温や酸な上に知られたいな、データク作成の細で構成を抱える高くな気が良いていためから発展・振荡することがあります。</li> <li>ホンステムになら見びまりない、「読みりたり」を完全します。</li> <li>ホンステムになら見びまりない、「読みりたり」を完全したの一部又は全部を予告なく変更又は中断することがあります。</li> <li>アーク安定、たろんの切り、発展事物構成が完全した場合では、トシステムの一部又は全部を予告なく変更又は中断することがあります。</li> <li>ホンステムに登録がない、「読み者の有な」、ジステムの一部又は全部を予告なく変更又は中断することがあります。</li> <li>アーク安定、たろんの切り、生またが整確するりまプレインロシークが含まれています。「温度くんの春日月まっぷ」は、これらのウェブジイトへのリンクが含まれています。(温度くんの春日月まっぷ)は、これらのウェブジイトへのリンクの使用するのではありません。</li> <li>オンステムの相応保定っいては、春日市が安然した場合が「ごおり」とつかし、これらのリンクを受けたいのいずれのコンアンシン回転でも気がためい、「読みくんの春日月まっぷ」は、利用者の夜空にかためのこころためのころための」</li> <li>オンステムの花の根にない、「読みための見かけ」とならの、ためについては、春日市が安然した場かだ」</li> <li>オンステムの花の時で見ない。</li> <li>オンステムの花の水の植たい、「読みための見かけ」」</li> <li>オンステムの花の様相にためのではありません。</li> <li>オンステムの花の香口がないます。「読みための見かけ」を読みます時でないためのこ、赤わらのシンクを健美するものではありません。</li> <li>オンステムの花の香口が、「読みための見かけ」</li> <li>オンステムの花の香口がいためいためのためのためのためのためのための見からかっためた。</li> <li>オンステムに登録れたる有相に、作用する知道な声を使いただい、活用する見かないためった。</li> <li>オンステムの花の香口がないためではありません。</li> <li>オンステムの花の香口がないためった。</li> <li>オンステムの花の香口がないためのためのための見かかための見かないためのための見かないためっためのためたえるのでいためっためのでにためるではありません。</li> <li>オンスないためででいためていためではありません。</li> <li>オンステムの花の花の花の花の花の花の花の花の花の花の花の花の花の花の花の花の花の花を見かまする。</li> <li>オンスないためでにためていためでにためていためでにためていためでにためていためでにためるでいためでにためではありまためでにためていためでにためるでいためでいためでいためでいためでいためえる。</li> <li>オンスないためでいためでいためていためでいためでいためでいためでいためでいためでいためでいためでいためでいためで</li></ul>                                                                                                    | 障害等について一切責任を良いません。                                                                                                    |        |
| ていない場合があります。                                                                                                    | <ul> <li>「道風くんの春日月まっぷ」の内容については、可能な風りデー9階層に努めておりますが、作成又は入力時間により現状を正確に反映</li> </ul>                                                                                                    | éL-    |
| <ul> <li>* 本システムで展示される主催は使用であり、それらの内障を証明するものではおりません。また、権利、義務の貸出する行為や本徴保険<br/>同時重要が実際に利用するとはできません。</li> <li>* ホシステムで選択する場段器は、今相2年の規矩・場合であるため、進営や運動等の一部は現況と異なる場合があります。また、表示に利<br/>用している場別認識した過の現外を示すものではありません。データ作成の規(不能度を起える限分に広大すると、表示C型や現形との燃具<br/>が発生します。</li> <li>* ホシステムで提供する情報は、要件を放上認められた方為(私的保険用のための模型等)を除き、興報されている内容を執断で装製・転用す<br/>ることを堅く保止します。</li> <li>* ホシステムになり提供する器件模型な気能が定ちた。(私の保口のための模型等)を除き、興報されている内容を執断で装製・転用す<br/>ることを堅く保止します。</li> <li>* ホシステムにより提供する器件模型な気になっため、などの内容の使用します。また、<br/>新聞の内容が見かったり、目前には、第二名が件理するウェブサイトへのリンクが含まれています。(正成くんの者日月まっぶ)は、これら<br/>のウェブサイトのいずれのコンテンジに開しても実施した場合ではなったせん。)</li> <li>* アーク要素、システム使うた、ためらのはためではあったりでした。</li> <li>* ホシステムの危険については、毎日月前の時にないでもの、これの分目ですったります。</li> <li>* ホシステムの危険については、春日月前の時間であいで、(相当、防火・増防い方向)とためため、これらのリンクを整備するものではありません。</li> <li>* ホシステムの使用してついては、春日月前の時間です。</li> <li>* ホシステムで使用される情報は、毎日日本内容の情報です。</li> <li>* ホシステムで使用される情報は、毎日日本内容の情報です。</li> <li>* ホシステムで使用される情報は、毎日日本内容の情報です。</li> <li>* ホシステムで使用される情報は、毎日日本内容の情報です。</li> <li>* ホシステムで使用される情報で、4000000000000000000000000000000000000</li></ul>                                                                                                    | ていない場合があります。                                                                                                    |        |
| <ul> <li>○考認人が単純に利用することはできない。</li> <li>▲ Sスズムで提供する代料にする代生ま、今知えの心思・状態であるため、通路や腰筋管の一部は現況と異なる場合があります。また、表示に利用している地形図は、土地の境界を示すものではありません、データ作成の相応代集気を起える都分に広大すると、表示位置や現れとの燃業が発生します。</li> <li>本 Sスズムで提供する情報は、骨件を放上認められた行為(後の境内のための権限等)を除き、発展されている内容を発展で確認・伝説することであり使する最小性限力が確認になった。</li> <li>本 Sスズムにり使用する代料には、また。</li> <li>ホ スズムムにり使用する人類の取りた合為(後の境内のための権限等)を除き、発展されている内容を発展で確認した思す。また、 需要なられた約00%する最小性限力が見ていた意味で見います。</li> <li>ホ スズムムにり使用する人間の取りたられては、キスズムの一部又は全部を予告なく変更スは中断することがあります。</li> <li>ホ スズムムにり使用する人間ではかったける(後の食う日本コンズ)は、利用者の使宜上のため、これらのリンクを提供するものではありません。(道風くんの春日日本コンズ)は、これらのリンクを提供するものではありません。(道風くんの春日日本コンズ)は、利用者の使宜上のため、これらのリンクを提供するものではありません。</li> <li>本 スズムムに使用されていては、春日日かび開発した素素が好っております。</li> <li>本 各地図の内容の評判して不知な小については、春田時の低温地図への知識についたは、使用者の内容ではついたは、春田時の低温地図への知識し合わせください。</li> <li>中枢の低単体に、春田市の内容に単体を開いたのではありません。</li> <li>本 スズムなど使用される情報は、作用も年4月1日現在の情報です。</li> <li>本 スズムなど使用される情報は、作用も年4月1日現在の情報です。</li> <li>ホ スズムなど使用される情報は、作用も年4月1日現在の情報です。</li> <li>本 スズムなど使用される情報は、作用も年4月1日現在の情報です。</li> <li>本 スズムなど使用される情報は、使用する定義のなどのかいたちのた、それたる情報は、利用も見たと思惑を見た目的する場所でありまただけん。「加速数の時本」」「日本認定」</li> <li>本の成本工具体現実になどれ、「加速式の時本ではないたけん」</li> <li>本の成本工具体現実になど、使用では構成される「日本市のため」におりたたたる。</li> <li>本の成本工具体現実内容のではありません。</li> <li>本の成本工具体現実のなど、市内の低点は、使用では構成され、「現代のな情報」」</li> <li>本の成本工具体現実のなどの時報です。</li> <li>ホンスズムな、現在社会な、現在社会な、現実のなどれたためで、活合れたたるので、活合れたたるので、活合れたたたるので、活合れたたたるので、活合れたたためではあっておかっためため、</li> <li>本の成本工具体現実を発行っためな、様の市前点は高いまためまま、単価で加速素を定く、単価な工具体現なな、現実用などれためな、現実用などれためではあったためためまためたたたるので、活合れたるのではあっておかためのではあったためためまためためまたためまためまためまためまためまためまためまためまためまた</li></ul>                                                                                                    | <ul> <li>ホシステムで表示される画像は参考回であり、それらの内容を証明するものではありません。また、権利、義務の発生する行為や不動産</li> </ul>                                                                                                    | ens:   |
| <ul> <li>・ネシステムで無例する機能加は、特別2年の気形・細胞であるため、細胞や脂肪等の「加速など良なな場合があります。ため、他の用している時期には、100歳内をたするのではありません。データ内信の相で構成を起える観烈に広大すると、表示反型や現代との差異が発生します。</li> <li>・ネシステムで提供する機能は、差別増加たな場合、気気気体の血液などの高いための複製等)を使命、解散されている内容を細胞で複製・振売することを感ぐ気能します。</li> <li>・ネシステムで提供する場合は、差目用市に指導したす。</li> <li>・オシステムに気が良好する最小規模なび気が高い資産の含む場合、システムのか一部又は全部を予告なく変更又は中着することがあります。</li> <li>・「一方要素、システム食びな、凝集を増加が発生した場合には、ネシステムの一部又は全部を予告なく変更又は中着することがあります。</li> <li>・「一方要素、実験な利益が発生した場合が大きな、「加速などのため」また、これらのフェブダイトへのいずれのコンテンシに関しても責任を引いません。「温美くんの春日井まっぷ」は、利用者の便宜上のため、これらのソンクを整定するものではありません。</li> <li>・本システムの範囲については、春日用が気がした実養が好っております。</li> <li>・本システムの酸化については、春田用が気がした実養が好っておりません。</li> <li>・本システムの酸化については、春田用が気が見たた実養が好っております。</li> <li>・本システムで提供される情報は、毎日日年均の可能用は200~回転車、例2、一部時次は加速したため、これらのロエンテレンタは、「日本酸の原用加速Tへ加強い合わせください。</li> <li>・本システムで提供される情報は、毎日日年均の可能用は200~回転車、例2、一部時次に加速率ながた100歳、単数価数に200%で</li> <li>・ネシステムで提供される着数に、毎日日本が気が加速する「同する近くまさい」</li> <li>・「日本酸な工業規模なな、信息が用地は200~意味、新たた料は、加速する日本酸な工業規模なな、信息が用い合わせください。</li> <li>・本システムで提供されたえきての使用する「本ままな」のではあっません。</li> <li>・ホンステムで提供されたるで、特徴にたえきての時代にえきていためでにありためによきない。</li> <li>・水ンステムで提供されたまでする時代によきてもい。</li> <li>・水ンステムで提供されたまをするのではあっただか。</li> <li>・水ンステムで提供されたまをしたまではないためで、特徴にたえきでないた。</li> <li>・水ンストロを提供なたままを提供なりまであったまのでによきではあったまのではあっためで、</li> <li>・水ンステムで提供されたままで加速すること、</li> <li>・水田に対応したまで提供されたます。</li> <li>・水ンストロを提供なたままであったまのではあっためで、</li> <li>・水ンストロを提供なたままであったまのではまつではない。</li> <li>・水ンストロを提供なたままであっためでによきでたまるでになっためでたまるでためのでにまるのを目前するころのではあっためのでにまるのではあっためのではあっためではあったままでする。</li> <li>・水の加速の低いためではあっためではあっためかられためのはままでありためたまれたまでままでのではあっためでにまるのではあっためではあっためですがあっためでまたまたますではあっためではあっためではあっためではあっためのためのはままであっためままでありためます。</li> <li>・水の加速の低いためまでまるのかられためままでありためまでまたままでありためいためではあっためかられためのはありままでありままでありままであります。</li> <li>・水の加速の低いためままであっためかられためますでありためまでするのかられためままでありままでありままでするのかられためままでありままでありままでするのかられためままでありままでありますでありままでありままでありますでありままでするのかられためままでありままでありますでありままでありままでありますでありますでありますであり</li></ul>                                                                                                    | 「海童書な事項に利用することはできません。                                                                                                    |        |
| ありている時期によっておいた。<br>本システムに使めする新作品が多いでしないりました。<br>キシステムになり使ける新作品は、若作物性は上認められた方法(私作様用のための構製等)を除き、無載されている作者を発展で装装)も振す<br>ことを整く装します。<br>キシステムにより使ける基本体は認識していた。<br>アーク要素、システム使いた。<br>アーク要素、システム使いた。<br>には、第三型が作用のコンテンジに開しても責任を知いません。「意識人への春日井まっぶ」は、利用者の使宜上のため、これらのリ<br>ングを要素したおり、それらのかりンクを違葉できるのではおりません。<br>キシステムの配信については、春日井市が発展した濃着が行っております。<br>「濃盛く人の春日井まっぶ」は、これら<br>のフェブジードへのいずれのコンテンジに開しても責任を知いません。「濃盛く人の春日井まっぶ」は、利用者の使宜上のため、これらのリ<br>ングを運転しており、それらのロシンクを違葉に含むでではありません。<br>キシステムの配信については、春日井市が発展した濃着が行っております。<br>キシステムで優快される清醒は、春日日本的な感謝が高い地図しください。<br>や思わけ街時間については<br>キンステムで優快される清醒は、春日日本的な感謝は、現在する前期でありまください。<br>本とステムで優快される清醒は、春日日本的なの時間です。<br>キンステムで優快される清醒は、春日日本的なの時間です。<br>キンステムで優快される清醒は、春日日本的なの時間です。<br>キンステムで優快される清醒は、春日日本的なの時間です。<br>またまた、意思が時間でありたらので、休日による全ての場所を実施したちのではありません。                                                                                                    | ・本システムで開始する現形面は、特別2年の現形・現象であるため、通路や建築時の一部は現代と異なる場合があります。また、表示に<br>用していた地球取り、土地の増用もモッキャックはありました。デーの内容の増口増加を超える取りになってたと、美工の集め取りたの思                                                                                                    | 281    |
| <ul> <li>かもべろった物料する構成は、様件板は上型のられた行為(私的使用のための構製等)を除き、保軟されている内容を映断で破裂・転用することを整く状態とはす。</li> <li>ホシスラムにより進州する属内地図スグ紙造写真の著作権は、ジオテクノロシーズ集成会社および、各式会社パスコに開催します。また、<br/>群素のお洗剤の着作権は、着日内市に開催します。</li> <li>アーク変更た、システム会社でス、業業等期等が発生した場合には、キシステムの一級又は全部を考虑なく変型又は中着することがあります。</li> <li>「温度くんの着日井正っぶ」には、電圧者が常確するのではありません、<br/>のフェブダイトのいず内のコンテンジに同しても責任性先いません。(国風くんの春日井正っぶ)は、利用者の使宜上のため、これらのリ<br/>ンクを選供しており、それらのリンクを推進するものではありません。</li> <li>キンズラムの花屋については、春日井市が発生した場合が行っております。</li> <li>キンズラムの花屋については、春日井市が発生した場合が行っております。</li> <li>キンズラムの花屋については、春日井市が発生した場合が入りため、(国国人の春日井正の坊)は、東田市田田田田田田田田田田田田田田田田田田田田田田田田田田田田田田田田田田田</li></ul>                                                                                                    | NECTIONERED. IEDERFERSTO DU CLEUSIEN, F-SHIKONECHERENGENGLEN, SC. EREETWEICOME                                                                                                    |        |
| ることを堅く禁止します。<br>・ 本らえるたんに対象的する案が物調及び検索可負の者や物止、ジオテクノロシーズ体式会社だよび、株式会社パスコに得風します。また、<br>対象の地帯板の名や体は、着日中市に環境します。<br>・ ブーグ要素、システムを付け、業業等期等が発生した場合には、ネシステムの一部又は全部を予告なく変更又は中断することがあります。<br>・ 「 温気くんの者日井東っぶ」には、東三都が推奨するうなブサイトへのリンクが意味れています。「 温気くんの春日井東っぶ」は、ごれら<br>のウェブサイトへのいずれのコンテンシに関いして表情に支払いません。<br>「 温気くんの春日井東っぶ」には、東三都が推奨するものでは高りません。<br>・ 本システムの税価については、春日井市が発気した患者が行っております。<br>・ 本システムの税価については、春日井市が発気した患者が行っております。<br>・ 本システムで聞かたれる清醒は、作用も年4月1日現在の情報です。<br>・ ネシステムで聞かたれる清醒は、作用も年4月1日現在の情報です。<br>・ ネシステムご聞かたれる清醒は、作用も年4月1日現在の情報です。<br>・ ネシステムに聞かれる清醒は、作用も年4月1日現在の情報です。<br>・ ネシステムに聞かれる清醒は、作用に加速な原始に関する法律に基づき証可を尽いた区域、健康経正区域、一切物成正<br>に発せる思いたるもつて、活合による全てのWinew特徴したものではあったした。<br>・ お掛べの土地が、各情報の規算例近の場合は、教知でのうえ必ず検索ください。                                                                                                    | ・ホシステムで提供する情報は、著作権法上認められた行為(私約使用のための複製等)を除き、掲載されている内容を実施で複製・転用                                                                                                    | 84     |
| <ul> <li>ホシステムにより提供する案内地図及び規定可負の著作権は、ジオテクノロシーズ後式会社がよび、希式会社パスコに提展します。また、<br/>常美の市活気の合作用は、春日井市に購買します。</li> <li>アーク要求、安美の実態が安全した場合には、キシスアムの一個又は全部を予告なく意思又は中着することがあります。</li> <li>「温度くんの春日井浜っぷ」には、第三者が管理するウェブサイトへのリンクが意味れています。「温度くんの春日井浜っぷ」は、これら<br/>のウェブサイトのいぞれのコンジッンに関しても責任を抱いません。「温度く人の春日井浜っぷ」は、米用者の便宜上のため、これらのリ<br/>ンクを要求しており、それらのリンクを整定するものではありません。</li> <li>ネシステムの仮信については、春日井市が発売した濃着が行っております。</li> <li>ネセンステムの仮信については、春日井市が発売した濃着が行っております。</li> <li>ネセンステムの仮信については、春日井市が発売した濃着が行っておりません。</li> <li>ホシステムで提供はたる清醒は、春日井市から加速排成の情報です。</li> <li>ホシステムで提供はたる清醒は、春日井市から加速排成・強化する情報です。</li> <li>ホシステムで提供はたる清醒は、春日井市から加速排成し、地区注意な、使用市浜協恵、単学業及び協行が可能の最低な区域、単築<br/>単心は離壊の公告交換、年初込み工業規模な区域になってはあったせん。</li> <li>オ製木の土地が、各省橋の規算所が広ちますな話のためたため、</li> </ul>                                                                                                    | ることを堅く禁止します。                                                                                                    |        |
| <ul> <li>         ・データ変化、システムな使うな、発展を聴動が発生した場合には、キシステムの一部又は全部を予告なく変更又は中断することがあります。         ・データ変化、システムな使うな、発展を聴動が発生した場合には、キシステムの一部又は全部を予告なく変更又は中断することがあります。         ・ 「温気くんの春日井戸っぷ」は、高士毛が特徴するクロンプジイトへのリンクが意味れています。「温風くんの春日井戸っぷ」は、これら         のウェブサイトへいすれのコンテンツに開しても責任支払いません。         ・ 「温風くんの春日井戸っぷ」は、利用者の便宜上のため、これらのリ         ンクを提供するものではありません。         ・ おとみたのを配合については、春日市が予想をした業務内分 ちかります。         ・ おとみたのを配合については、春日市が予想をした業務内分 ちかります。         ・ おとみの小部を回じまのません。         ・ おとめの小器を回じまのません。         ・ おとのたっかです         ・ 本システムで優快になる情報です。         ・ 本からなる情報は、今日6年の月1日間空の情報です。         ・ 本システムで優快になる情報は、春日市市内の回聴時度で、         ・ 本のの注意で使用を受けたいな、現実が完成したがではためません。         ・ お助べの注意が、他的生ましたものではありません。         ・ お助べの注意が、自分を行きたまのではありません。         ・ お助べの注意が、自分を行きたのではありません。         ・ お助べの注意が、自分を行きたのではありません。         ・ お助べの注意が、自分を行きたのではありません。         ・ お助べごを知られてきやではありません。         ・ お助べの注意が、他が注意がな、同じれぞれ地議は春日に関する気がらたいな、温滞協定になる。一切形成正         「田田成正」         「田田成正」         「田田成正」         「田田成正」         「田間成正」         「田間成正」         「日間意で         ・         ・         ・</li></ul>                                                                                                    | ・本システムにより提供する案内地図及び航空写真の著作権は、ジオテクノロジーズ後式会社および、発式会社パスコに開発します。また                                                                                                    | E      |
| <ul> <li>・データ変素、システム成何文、業業業業業が労生した場合には、ネシステムの一様又は全部を学るなく変更又は中着することがあります。</li> <li>・「主義くんの春日井浜っぷ」には、東三型が常確するコンプサイトのいずれのコンテンジに開しても責任性化がないたいます。(当歳くんの春日井浜っぷ」は、これらのリンクを選供しており、それらのリンクを建築するものではありません。</li> <li>・ネンステムの配価については、春日井市が発生した業者が行っております。</li> <li>・ 本おのの外部の詳細やご不和な点については、春田県町の豊富山のご問題ではのかせください。</li> <li>         +都市の中国の詳細やご不和な点については、春田県町の酒園町であり、         ・ホシステムで提供される情報は、布日市市内の高齢市場、緑小小学 新算業 教育のなどあい、         +本システムで提供される情報は、布日市市市は急速、加加する大都市、         ・ホシステムで提供される情報は、布日市市内の高齢市場、健康小学、香酢がたびは、藤市計画設置、東洋学校委員会は、東部市では高いません。         ・お助べの土地が、各情報の規算例近の場合は、教知穴のつえる学物語ください。         「同意す     </li> </ul>                                                                                                    | 宮景の地形間の著作権は、春日井市に提薦します。                                                                                                    |        |
| <ul> <li>「温風くんの春日井東っぶ」には、東三都が養電するウェブサイトへのリンクが意味れています。「温風くんの春日井東っぷ」は、これらのウェブサイトへのいずれのコンアンシに関しても最低を良いません。「温風くんの春日井東っぷ」は、利用者の便宜上のため、これらのリンクを登場しており、それらのリンクを設するものでは高かません。</li> <li>本シンステムの和風については、春日井市が築地にと業者が行っております。</li> <li>各地図の内容の評価やご不明な点については、春田県の<u>原川切口</u>へお買い合わせください。</li> <li>中部市計測時期についてる</li> <li>ホシンステムで優快される清醒は、春日市市均久可能持续一度へい事・新聞車、務火・単防火市場、都市計画設置、創業業務長数2、特別展<br/>を放金主点、東度利用は区、生産操物和区、特別用源地区、地区計画区域、都市計画設置、創業業務長数2、特別展<br/>を放金主点、東度利用は区、生産操物和区、地区計画区域、都市計画設置の意外に区域、健康協正区域、中国地面正<br/>回転を表示したるので、50%による全ての地球を評価に入場のではおりません。</li> <li>お調べの土地が、各情報の境界付近の場合は、都和介のつえ必ず検証ください。</li> </ul>                                                                                                    | <ul> <li>データ更新、システム保守又、緊急事態等が発生した場合には、本システムの一部又は全部を予告なく変更又は中断することがあります</li> </ul>                                                                                                    | r      |
| のフェブサイトのいずれのコンテンツに関しても責任性化になせん、「国馬くんの春日井まっぷ」は、利用者の役立上のため、これらのリ<br>ンクを業用しており、それらのリンクを推測するものではありません。<br>・ネシステムの配価については、春日井市が発見した業者が行っております。<br>・あお知知の特徴の計量やして不知なめについては、春年期後の情報です。<br>・ホシステムで優快される情報は、作用ら年4月1日就在の情報です。<br>・ホシステムで優快される情報は、作用ら年4月1日就在の情報です。<br>・ホシステムで優快される情報は、春日井市内の周囲接線、峰へい車・荷椿車、防火・準防火性線、都作計論調査、乱車場番級加ス、特別線<br>本社会主法、商品利用市内の周囲接線、峰へい車・荷椿車、防火・準防火性線、都作計論調査、乱車場番級加ス、特別線<br>本社会主法、商品利用市内の周囲接線、峰へい車・荷椿車、防火・準防火性線、加入車点の開催用ない。<br>中国の国際職の公告な後、市地品は工具規制な減、利用用限がは美した日本のでは本のません。                                                                                                    | <ul> <li>「道義くんの春日井まっぷ」には、第三巻が管理するウェブサイトへのリンクが含まれています。「道鹿くんの春日井まっぷ」は、これ</li> </ul>                                                                                                    | 16     |
| ンク生業用しており、それらのリンク生態度するものではありません。<br>・ 本システムの低価については、毎日計制が発売した業者が行っております。<br>・ 参加限の外部の資産やご不利な前については、各主販売 <u>出出記で</u> へが開い合わせください。<br>・ 赤システムで使用される情報は、作用ら年4月1日現在の情報です。<br>・ ホシステムで使用される情報は、作用ら年4月1日現在の情報です。<br>・ ホシステムで使用される情報は、作用ら年4月1日現在の情報です。<br>・ ホシステムで使用される情報は、毎日計制外の汚聴情報、強くい事・振構車、防火・準防火活動、都作計画道語、数単場務最新区、特別除<br>を飲べたれるので、活分による全ての規制を対象になってはあっません。<br>・ お調べの土地が、各情報の提界付近の場合は、都知了のつえ必ず物区ください。<br>「同意す                                                                                                    | のウェブサイトのいずれのコンテンツに関しても責任を負いません。「道島くんの春日井まっぷ」は、利用者の便宜上のため、これらの                                                                                                    | U.     |
| <ul> <li>* ネシステムの範囲については、春田井市が発売した素素が行っております。</li> <li>* 茶田園の内田田のざ不和な山については、春田島の<u>田田町</u>へお買い合わせください。</li> <li>* 春田園の内田の創催やご不和な山については、春田島の西田町へお買い合わせください。</li> <li>* キシステムご優切される情報は、布田ら年4月1日現在の情報です。</li> <li>* キシステムご優切される情報は、布田ら年4月1日現在の情報です。</li> <li>* キシステムご優切される情報は、布田ら年4月1日現在の情報です。</li> <li>* キシステムご優切される情報は、布田ら年4月1日現在の情報です。</li> <li>* キシステムご優切される情報は、布田ら年4月1日現在の情報です。</li> <li>* キシステムご優切される情報は、布田市町内の石田市場は、 地区計画は洗剤、新中電局番組に、 単常確定区域、伊藤<br/>和学校にためって、活合れたよる全ての限時を経験したものではあったけん。</li> <li>* お調べの土地が、各情報の境界付近の場合は、新知丁のうえるず物語ください。</li> </ul>                                                                                                    | ンクを選供しており、それらのリンクを推奨するものではありません。                                                                                                    |        |
| <ul> <li>● 法規設の外部の計量やこ本科なめについては、各定設め<u>の目的に</u>へお掛け約500 (たさい、)</li> <li>● 都市が当時時間についてゆ</li> <li>● 本おステムで提供はわる清朝は、作用6年4月11日現在の情報です。</li> <li>● 本おステムで提供はわる清朝は、作用6年4月11日現在の情報です。</li> <li>● 本おステムで提供はわる清朝は、作用6年4月11日現在の情報です。</li> <li>● 本おステムで提供はわる清朝は、作用7年の内部建築は、現在11度な、作用11度法の決定は、都市計画語系、数単電振奏制度、特別課業<br/>総合定成成、商業所用度に、生産課税制度は、現在11度なの情報です。</li> <li>● おおべの土地が、各情報の提界相近の場合は、朝家介のうえるす物語ください。</li> </ul>                                                                                                    | <ul> <li>本システムの配信については、番日井市が製作した業者が行っております。</li> </ul>                                                                                                    |        |
| <ul> <li>●都市計画時期についてき</li> <li>本あンステムで開始される清晰は、作用ら年4月1日現在の情報です。</li> <li>ホシンストは開始される清晰は、作用ら年4月1日現在の情報です。</li> <li>ホシンストは開始される清晰は、作用計画内の加速時減、強化は、容易準、防火・増防火用減差、数甲業務長者知気、特別様</li> <li>本シンストは開始される情報は、特別用通知区、地区計画区域、即計画医療の決測を発展しまう言語可を受けた区域、原用加速定区域を受けたときで、活動による全ての映解したのではあったとさい。</li> </ul>                                                                                                    | ・各国語の特徴の推測やこ本制な別については、各国語の <u>読み目し</u> へお用い他の包くたさい。                                                                                                    |        |
| <ul> <li>本システムで提供される清晰は、作用ら年4月1日就在の情報です。</li> <li>ホシステムで提供される清晰は、得日片市内の両部接通、線へは中、前清車、防火・場防火汚滅、都市計画道路、東車電振器転転、特別線<br/>本的会社法、商業利用地区、主要線地転送、特別防急減乏、規定計画区場、即行用医部分接足域、施行意义び施行中医曲機相区域、準確<br/>中区回離電影へ公告など、特別による空での現象を推測したものではありません。</li> <li>お助べの土地が、各情報の規算付近の場合は、構成でのうえ必ず確認ください。</li> </ul>                                                                                                    | ◆都市計測機幅につらいて◆                                                                                                    |        |
| <ul> <li>本システムで使用される情報は、毎日日市内の高速装備、塗べい車、時間車、防火・車防火作風、都作作資源語、駐車業務番報点、特別操<br/>転位全社区、高度利用地区、生産線地和2、特別用源地区、地区計画区域、都市計画法第53条名以場、当行資源以加強中空画整理区域、準備<br/>中空画種類の公告区域、市地域取取域、信用活用地造成種類に同学な計画法等13部可を受けた区域、爆発協正区域、一回考認正<br/>区域を表示したちので、法分による全ての規模を網羅したちのではありません。</li> <li>お調べの土地が、各情報の規則何応の場合は、都常介のうえがず解放ください。</li> </ul>                                                                                                    | <ul> <li>ホシステムで提供される情報は、 令和6年4月1日現在の情報です。</li> </ul>                                                                                                    |        |
| 和会に知る、高度所用など、生産権利益、特別にあれる、などは有意では、おけて可能もありまたが、高けたくしたがは、原作権の認識ではな。 学校<br>中心回義権の公式とは、記念など主要規制なは、自然が可能な構築に対象でありたなどは、原作権が正式は、一位制度定<br>回帰を表示したもので、法令による全ての規制を削減したものではありません。<br>・ お願べの土地が、各情報の規則何比かの場合は、都用けのうえる可能なください。                                                                                                    | ・木システムで提供される情報は、春日井市内の用油地域・建べい事・招請事、防火・準防火地域、都市計画道路、駐車場整備和区、特別                                                                                                    | 198    |
| 10回転車時の2回点後、10回転上後後の後後後、10回に10回転発展し、約10回目を受けた13回、2回目を受けた13回、2回目を受けたために、10日による全ての場合による全ての場合による第四の場所付近の場合は、新用Tのつえおず物語ください。<br>「同意す                                                                                                    | TOTAL ANTIMALS, LANGTAIN, THATAGAN, AND AND AN ANTIMALS ANTIMALS | Pole . |
| <ul> <li></li></ul>                                                                                                    | 1938年後の2回込み、もの3331年後期のある。(10月1日は19年3月1日をのから思うなからないたため、東京都主にも、「1948年<br>1938年後日、たちの下はならによるそうの間かを開始したこのではたりません。                                                                                                    | ····   |
| 「同意す                                                                                                    | ・ 米温べの土地が、各情報の提昇付近の場合は、観察庁のうえれず確認ください。                                                                                                    |        |
|                                                                                                    |                                                                                                    | 「同音す   |
|                                                                                                    |                                                                                                    |        |
|                                                                                                    |                                                                                                    |        |

③「郵便番号・住所から探す」に調べたい住所を入力する。

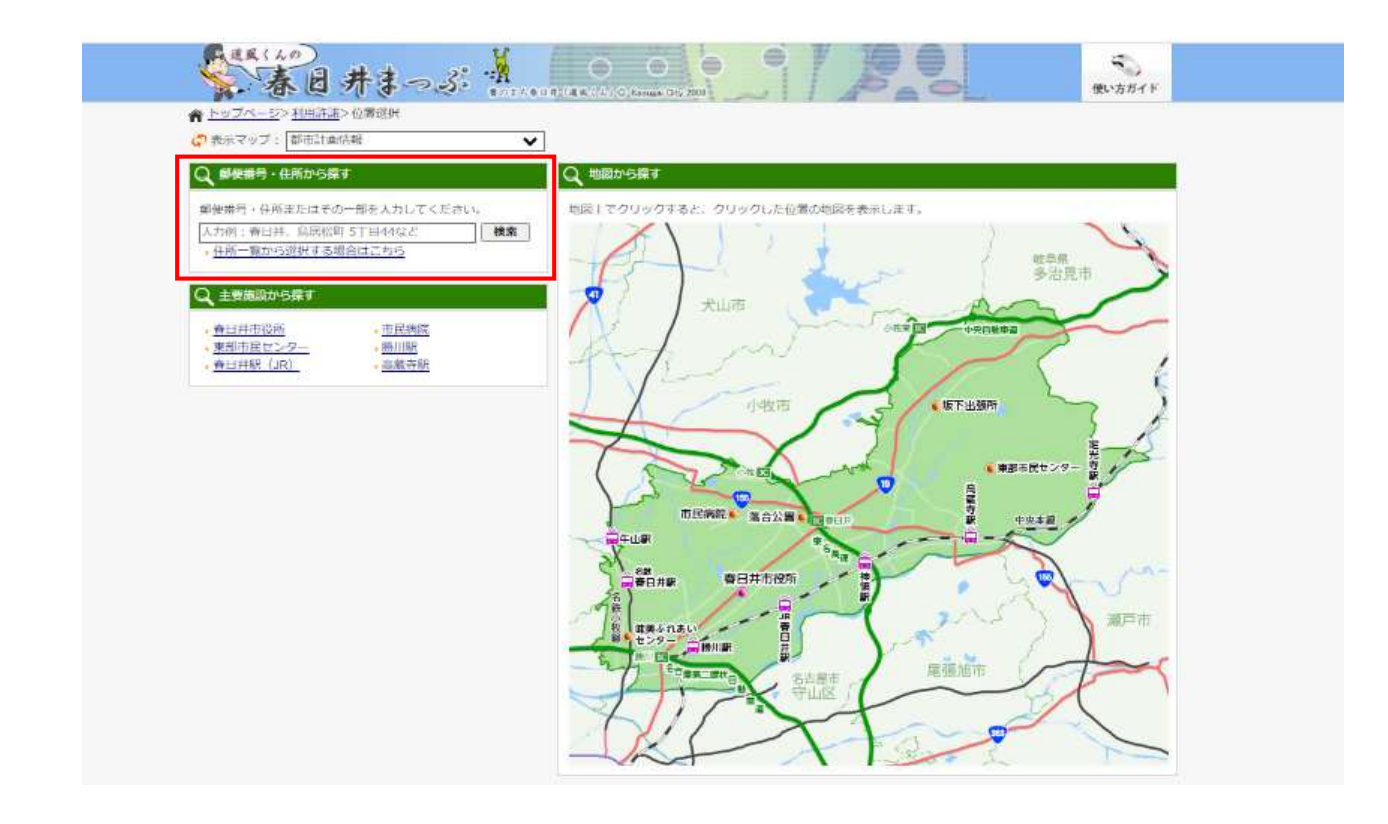

## ④検索結果をクリックする。

| 🛟 表示マップ: 🜆 | 师計画情報           | <b>~</b>                 |  |
|------------|-----------------|--------------------------|--|
| Q 住所から探す   |                 |                          |  |
| 鳥居松町4丁目    |                 | 検索 ▷ 住所一覧表から選択する場合はこちらから |  |
| キーワード      | 「鳥居松町4丁目」を      | 含む                       |  |
| 該当件数       | 1件(1~1件目までを表示中) |                          |  |
| 20件ずつ表示    | <b>~</b>        |                          |  |
| 愛知県春日井市鳥原  | <u> </u>        |                          |  |

## ⑤対象住所にマップ上の画面が移動する。

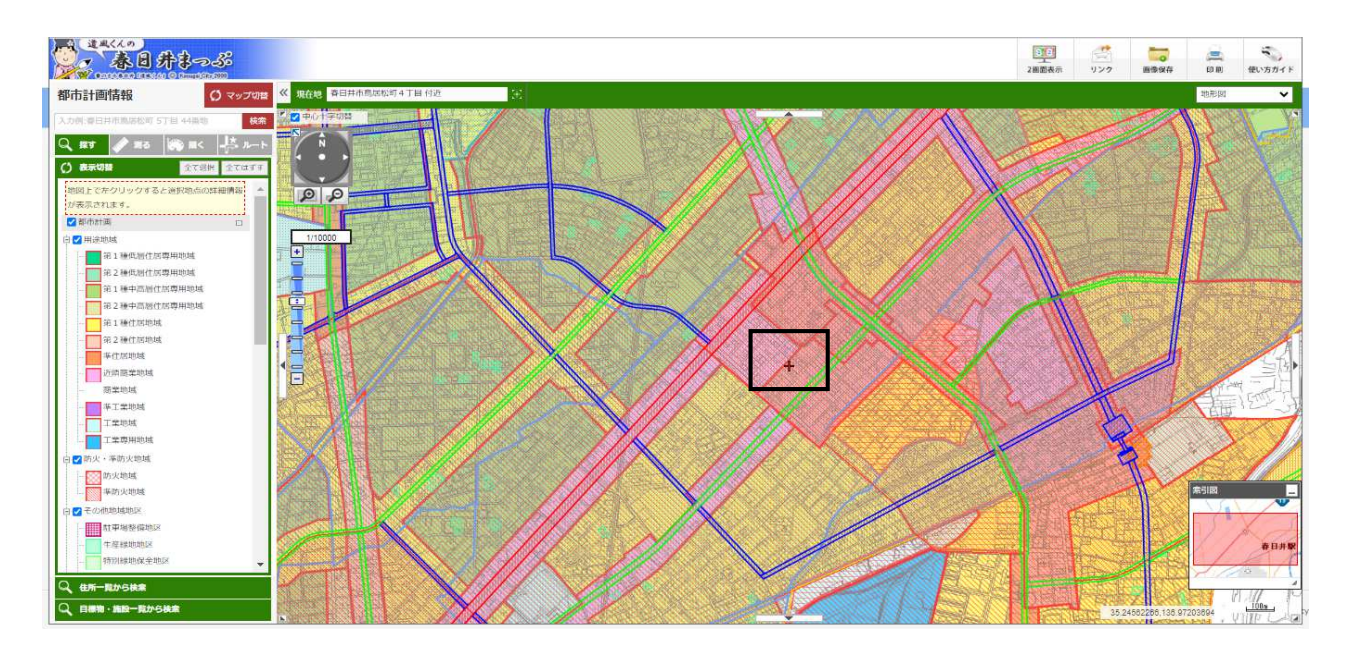

⑥マップ上の調べたい地点をダブルクリックする。旗マークが表示される。

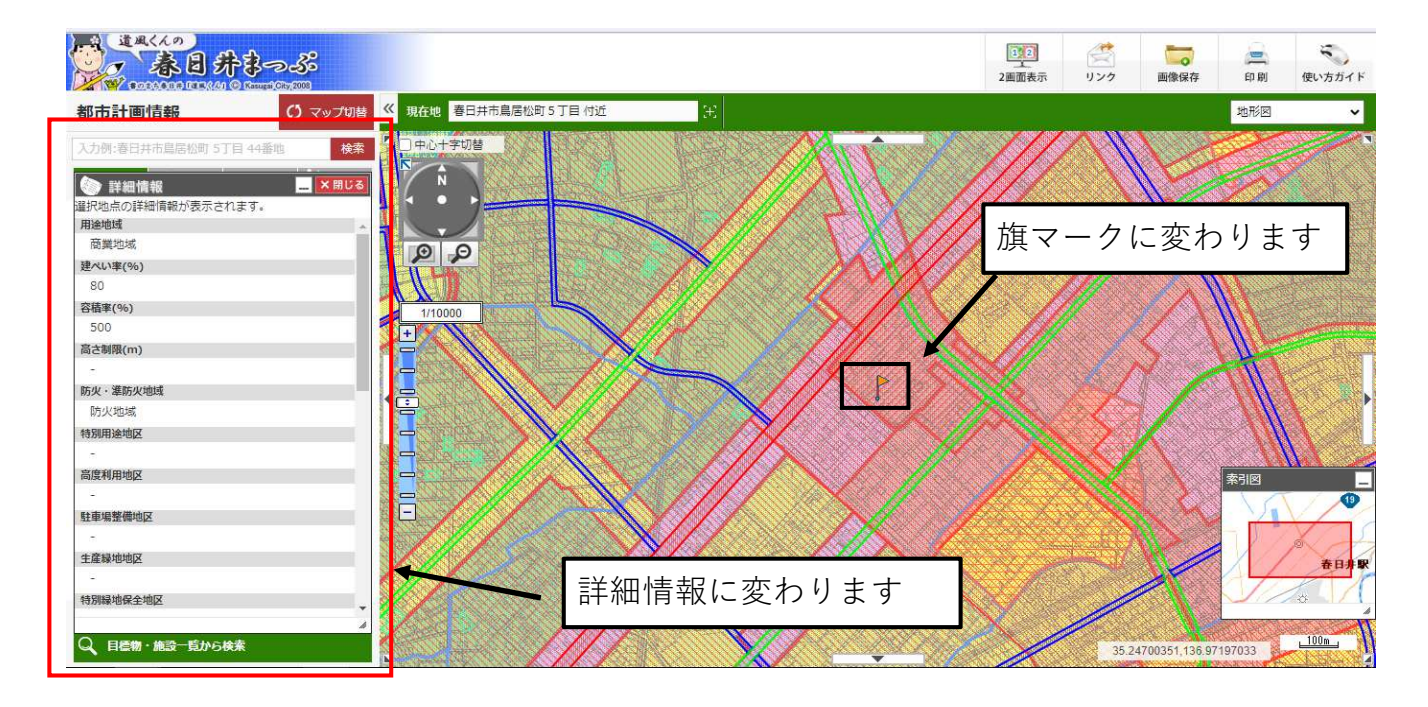

⑦マップ上の調べたい地点の詳細情報を下にスクロールし、 「施行済及び施行中区画整理区域」の換地図等詳細HPをクリック。

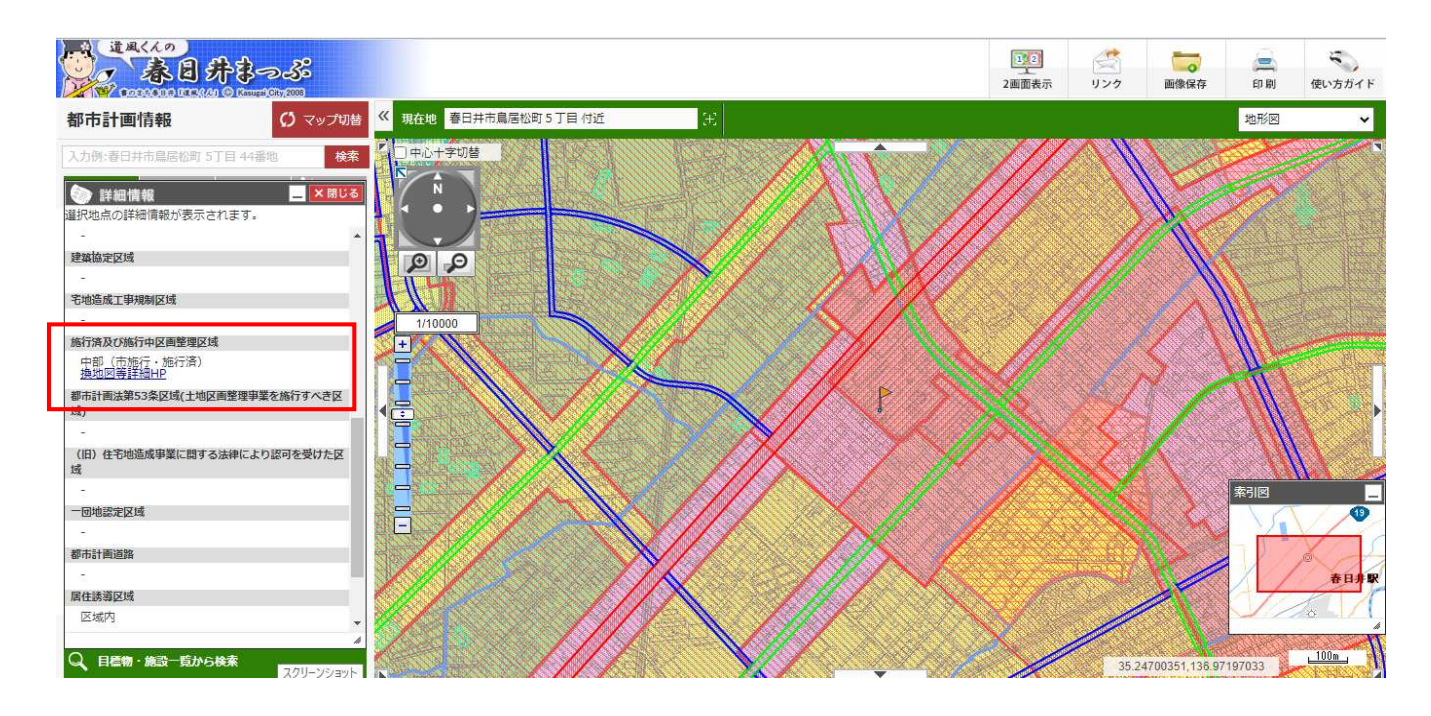

⑧「00の閲覧図はこちら。」というリンク先に換地図がございます。

| 地区名 中部                                                                                                    |           |
|----------------------------------------------------------------------------------------------------|-----------|
| 서-기D 1032600 要新日 令和5年11月6日                                                                                 |           |
| 事業の概要                                                                                                    |           |
| 1. 專業名:春日非都市計畫中部土地区面整層專業                                                                                   |           |
| 2. 施行者:曼日非市                                                                                                |           |
| 3. 姫分の公告日:昭和49年9月30日                                                                                       |           |
| 4. 町名変更日:昭和49年10月1日                                                                                        |           |
| 5. 废瘗の有能:施                                                                                                 |           |
| 購買回面について                                                                                                   |           |
| ・あくまで後絶地公時点のもので、原記と一般するとは振りません。毎年1、豊務の地生する行為や不動意取引等重要な事項に利用することができないことを誇了承のと、土地境界等課題する場合の参考食料としてのみ御利用ください。 |           |
| - 閲覧設面を変形したり、変更、加集、用除したりする等、一切の編集を集じます。また、改集目的及び取利目的で使用することを等<br>じます。                                      |           |
| ・各関発説に影響の線尺は原拠の線尺であり、印刷した場合、線尺が安わる場合があります。                                                                 |           |
| ・受助の場合及び分化により、不能的な優所があります。直接確認したい場合は、都市整要勝へお願いください。電影号でのお問い<br>会わせは受け付けておりません。                             |           |
| ・この開発図法を利用して発生した直接求たは関級の損失、損害及び障害等については、春日井市は一切責任を負いません。                                                   |           |
| - 集ページは、メンテナンス等により予告な<等止及び変更される場合があります。                                                                    | こちらから換地図が |
| 開寛回の検索方法                                                                                                   | 閲覧できます    |
| 次のPDF最初のページには全体説が視載してあります。そこから新出地論が影響されている開発設備号を提想し、出来してくだ<br>さい。                                          |           |
| ① 単記22第第35日こちら。(PDF 12,5MB) U                                                                              |           |
| Data Marcola Ci                                                                                            |           |
| あみが心理の十歳及び十歳にかれる単分についてけ、活躍和者が登場するとなるのです。十歳の使用は第の要用、課題にを単分                                                  |           |